# Existing Account Guide

HRA

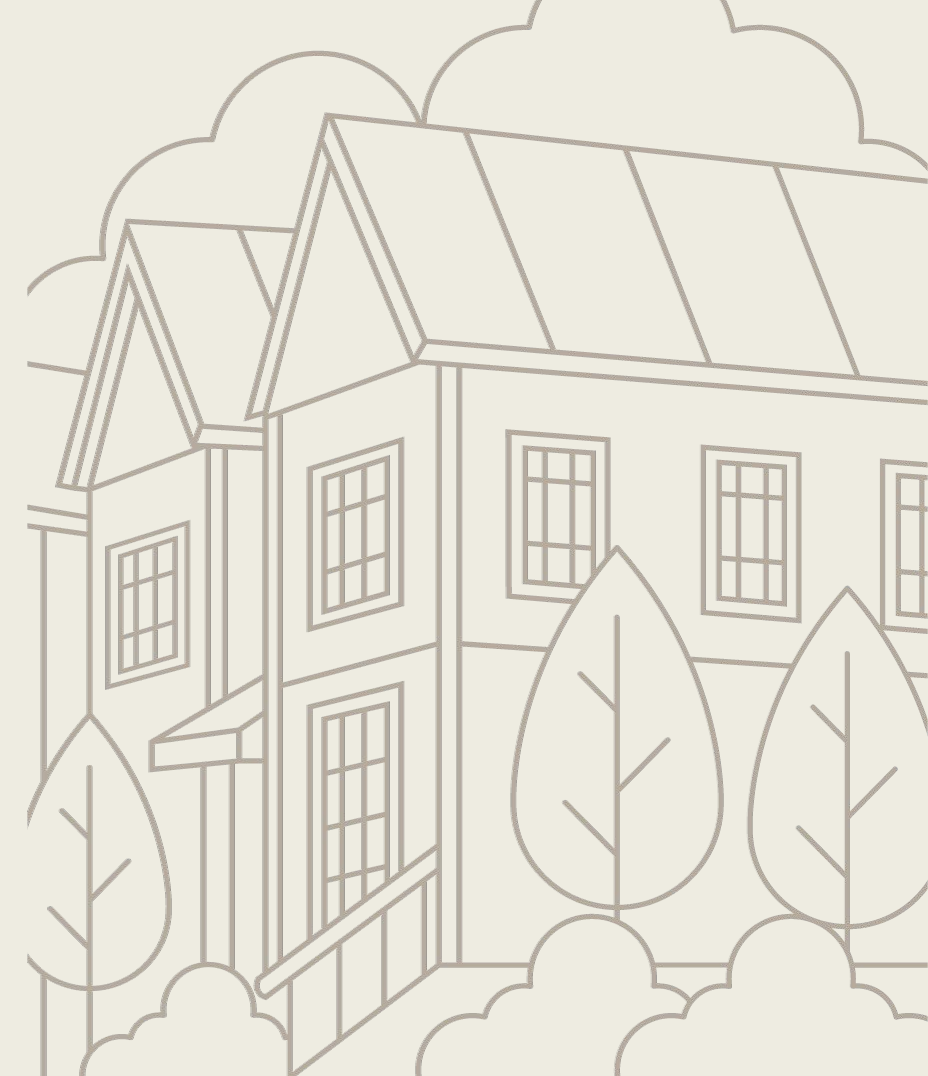

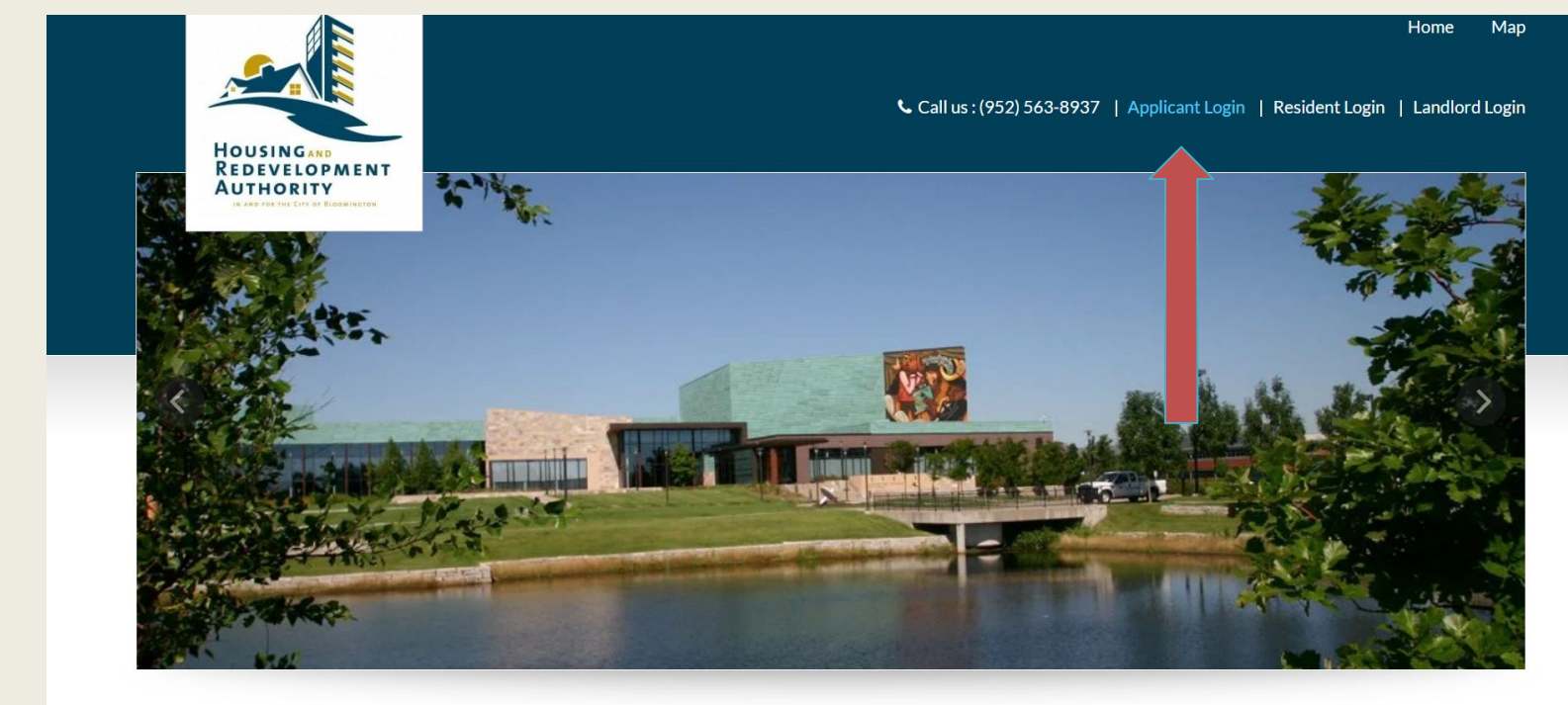

Welcome To Bloomington HRA

When you get to the first page of the website. Click on Applicant Login.

#### \* indicates required fields.

#### Email\*

#### Password\*

NOTE: Password must be least 10 characters long and contain all of the following: one uppercase letter, one number and one symbol.

#### Sign In

Forgot password? Click here to register. To Get started, Select Click here to register.

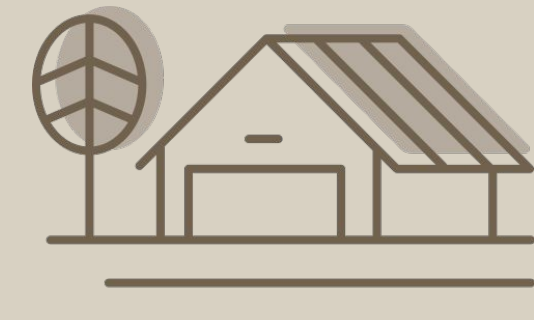

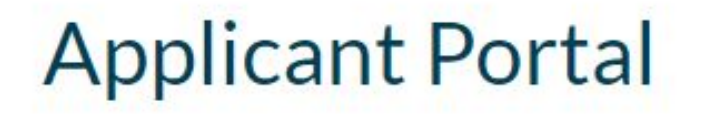

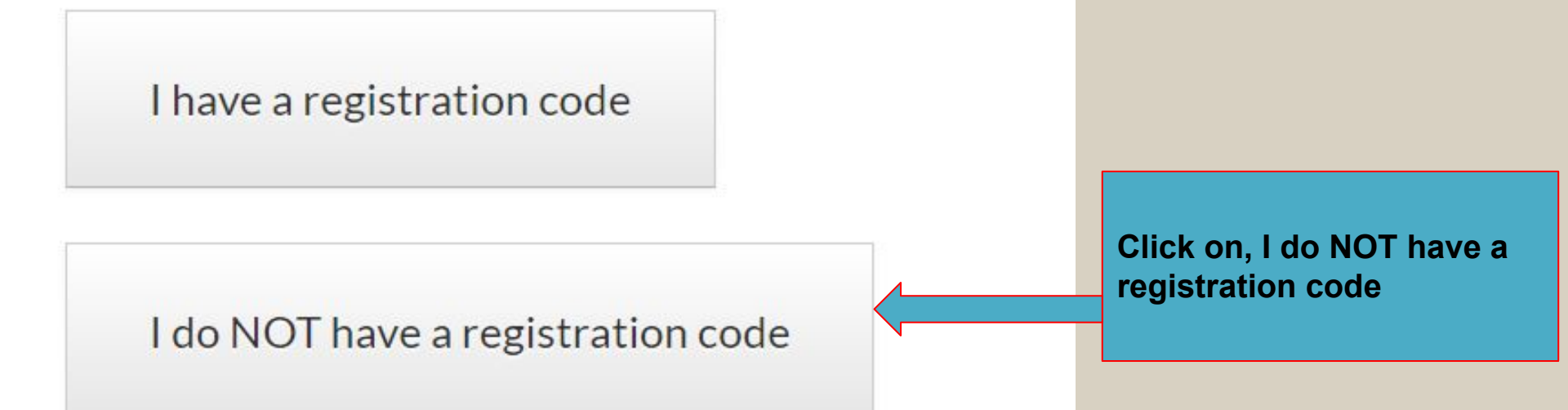

## **Applicant Portal**

\* Denotes a required field

#### Personal Details

| First Name*    |  |                      |
|----------------|--|----------------------|
|                |  |                      |
| First Name     |  |                      |
| Last Name*     |  | Enter Your:          |
| Last Name      |  | First name Last name |
| Phone (Home)*  |  | Phone Number         |
| (555) 555-5555 |  |                      |
| 1              |  |                      |

Complete the create an Account page:

#### count Information

## e Hi!

onfirm E owners@ assword assword asswor onfirm F Confirm his site i olicy and

## Why am I seeing this? More FAQs Use my existing account!

An Applicant for a property located in BLOOMINGTON, MN.

Create a new account with a different email address

Good news! It looks like you have an existing account tied to your email address (own\*\*\*@bloomingtonmn.gov) with the following details.

×

links to a If you already have an existing account:

w the 'Click h

Click on Use my existing account

Note: For better use of the Online Po recommend using the most recent v

giste

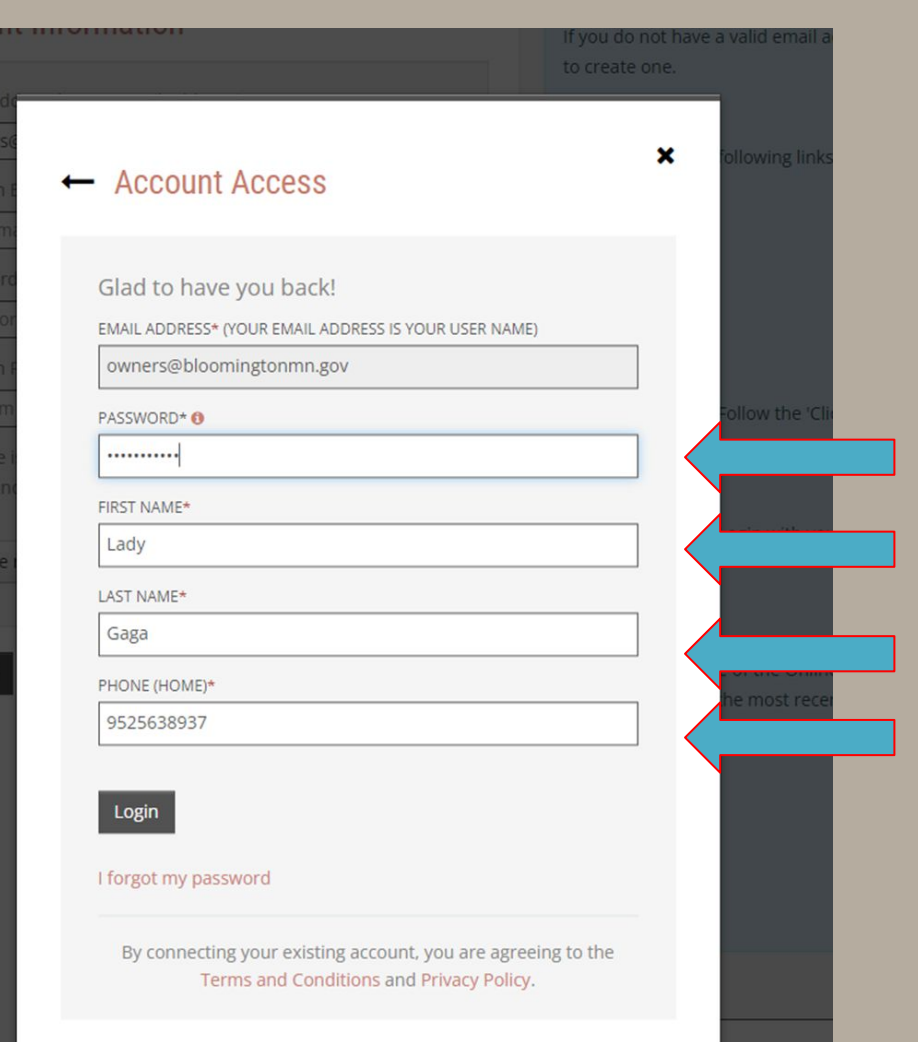

Fill each question that has a red star next to it.

 If you forgot your password, click forgot password.

### PASSWORD RESET

Please enter your email address and we'll send you a link to reset your password.

Email

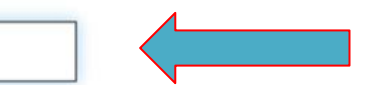

This site is protected by reCAPTCHA and the Google Privacy Policy and Terms of Service apply.

Submit

Once you click forgot password, It should take you to this page. Then you type in your email and click submit.

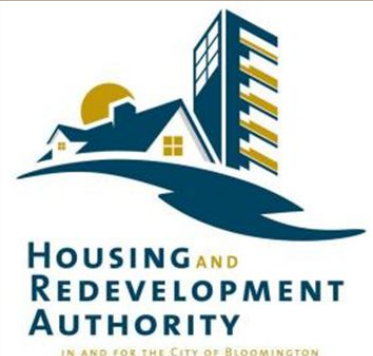

Forgot Password

Dear Lady,

At your request, we have reset your password.

Your User Name is: ^UserCode^

Please click the link below, which will prompt you to create a new password.

https://link.edgepilot.com/s/ce0d6fda/mse7dsGUJEGrGcWLXtghZQ?u=https://rental-homes-programrentcafewebsite.securecafe.com/onlineleasing/rental-homes-program/recoverpassword.aspx? key=uH2En1nRt0KrR83rTMxajA%26ui=NjM3OTcxNzA%253d-ciPmw9IFyBY%253d% 26PMId=NjM3OTcxNzA%253d-ciPmw9IFyBY%253d%26PropId=MTc4NTU2NA%253d%253dxywnrLnZgmU%253d

Your account security is important to us. If any of the above information is inaccurate, please contact us using the information below.

Thank you, Housing Redevelopment Authority (HRA) in and for the City of Bloomington

Contact Housing Redevelopment Authority (HRA) in and for the City of Bloomington

This link should be sent to your email. You then click on the link to reset your password.

#### New Password:

.....

Confirm Password:

.....

Change Password

Click here to login.

Create a new password and enter it in each of these boxes. Then click change password.

#### Your password must have:

- At least 10 characters
- 1 uppercase letter
- 1 lowercase letter
- 1 number
- 1 special character such as @#\$!+

#### \* indicates required fields.

#### Email\*

#### Password\*

NOTE: Password must be least 10 characters long and contain all of the following: one uppercase letter, one number and one symbol.

#### Sign In

Forgot password? Click here to register.

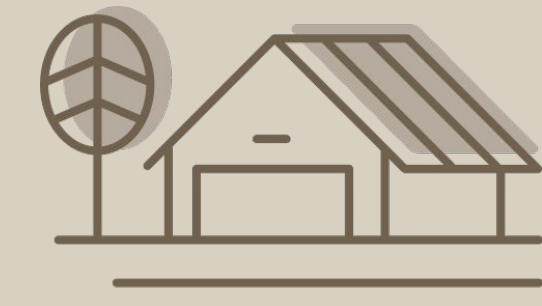

Return back to the home page. Click on here to register.

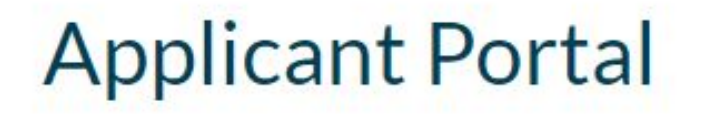

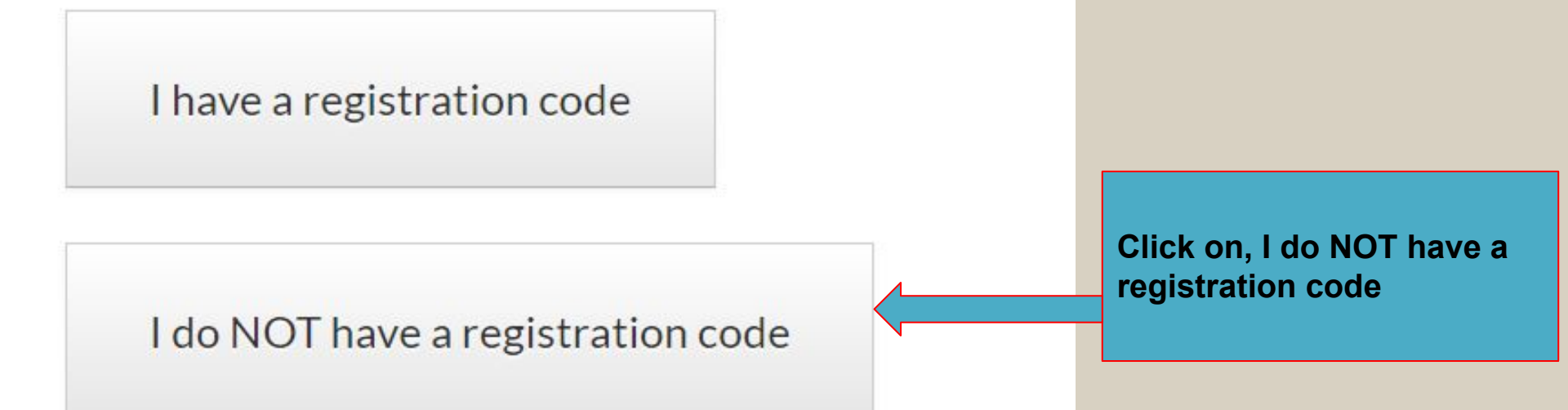

## **Applicant Portal**

\* Denotes a required field

#### Personal Details

| First Name*    |                      |
|----------------|----------------------|
| First Name     |                      |
| Last Name*     | Enter Your:          |
| Last Name      | Eirst name Last name |
| Phone (Home)*  | Phone Number         |
| (555) 555-5555 |                      |

#### Account Information

Email Address\* (Your email address is your user name)

YourEmail@Example.com

#### Confirm Email Address\*

YourEmail@Example.com

#### Password\*

Password

#### Confirm Password\*

Confirm Password

This site is protected by reCAPTCHA and the Google Privacy Policy and Terms of Service apply.

Please read and accept the Terms and Conditions

\*\* Data in these fields will be validated against information available with Housing Redevelopment Authority (HRA) in and for the City of Bloomington

## Enter your email address in these boxes.

#### count Information

Hi!

×

## vners@ hfirm Er vners@

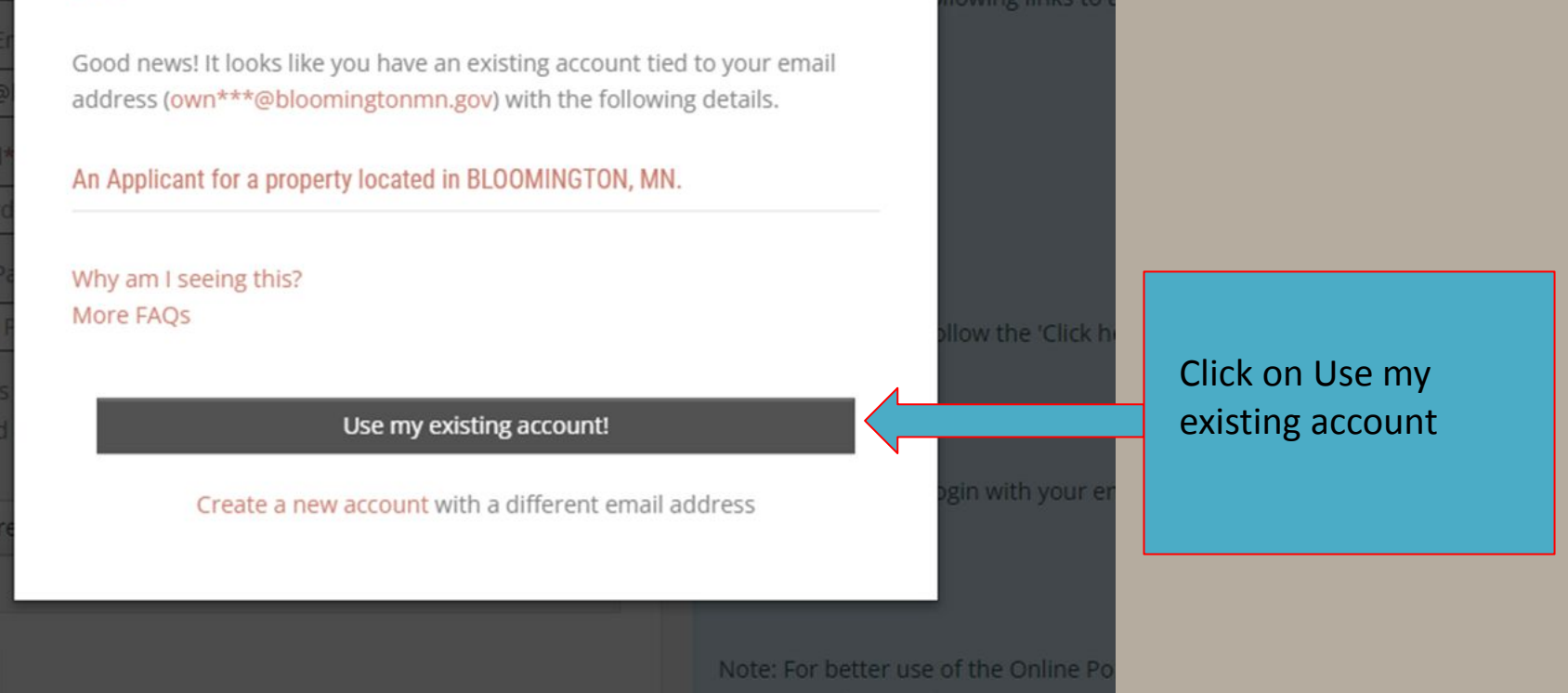

ecommend using the most recent

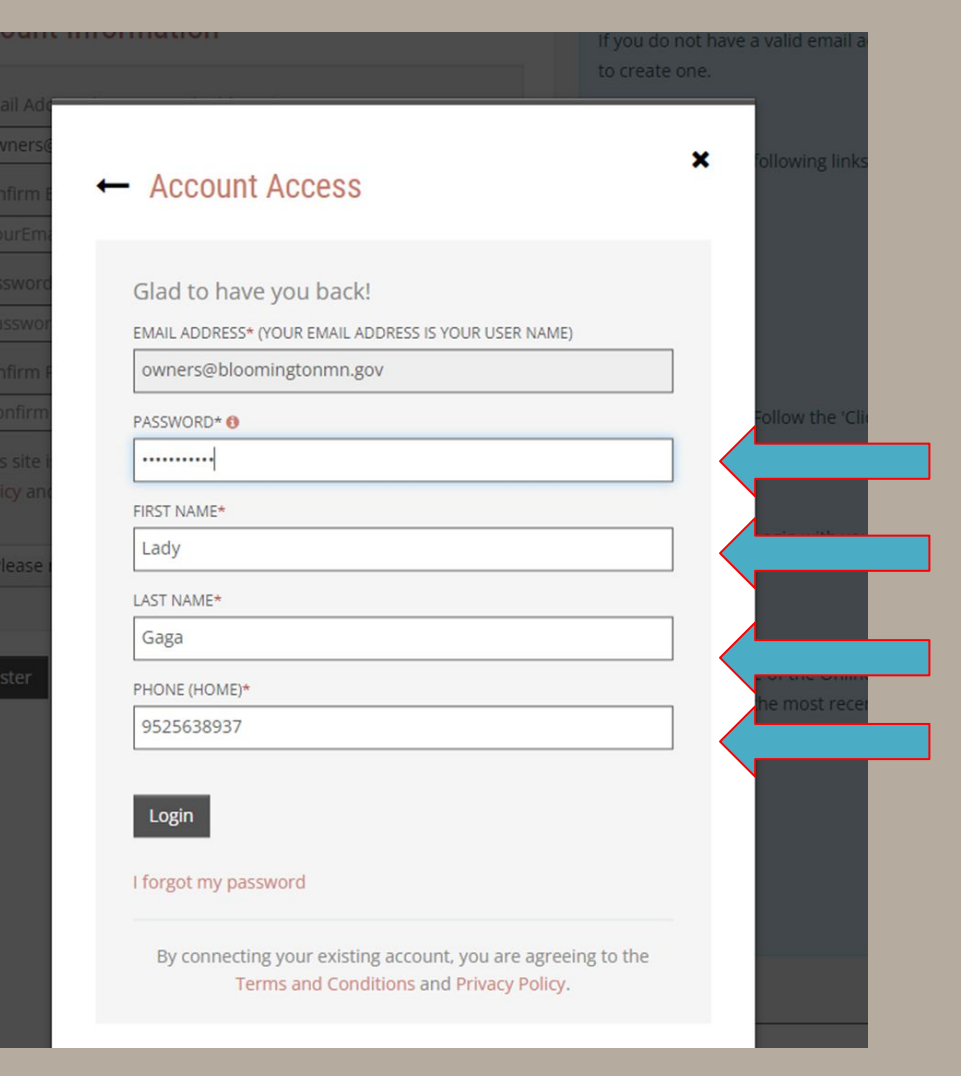

Fill each question and put in your new password and hit login.

## **ALL DONE!!**

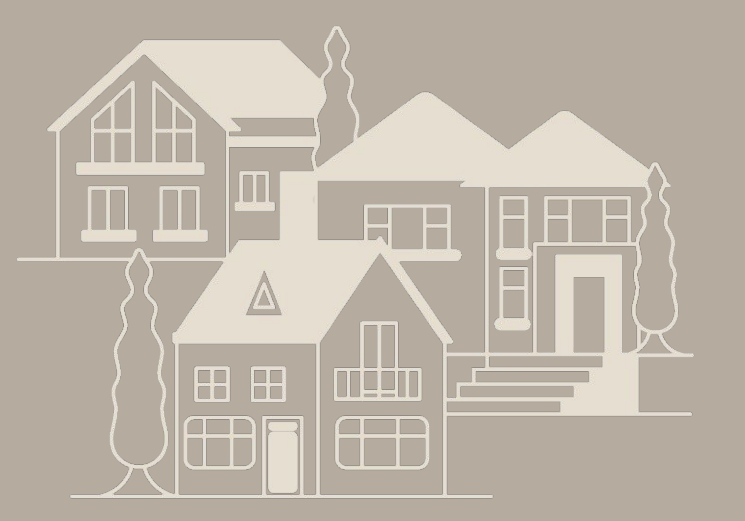